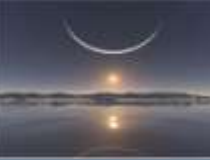

## LES REGLES DE MESSAGE OUTLOOK 2010

Les règles de messagerie permettent d'effectuer automatiquement des actions en fonction de conditions spécifiques comme l'adresse, l'objet ou le contenu, sur les messages entrants ou sortants.

#### 1. Gérer les messages à l'aide de règles

Pour créer une règle se rendre sur :

L'onglet accueil du ruban, groupe déplacer, règles, gérer les règles et les alertes.

Pour 2003 : Le chemin est Menu Outils, Assistant gestion des messages.

Pour 2007 : Le chemin est Menu Outils, règles et alerte, Nouvelle règle.

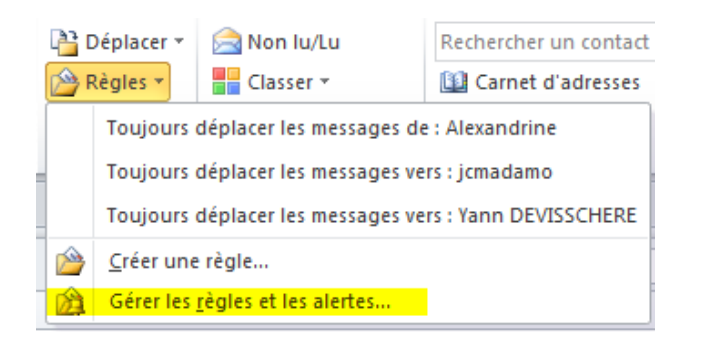

#### Choisir Nouvelle règle.

| Règlex du courrier électronique Gestion des aventes                                                                           |                                               |                    |
|----------------------------------------------------------------------------------------------------|-----------------------------------------------|--------------------|
| Apphquer les modifications à ce dosser : <b>Balte décédence</b><br><u>Balte décédence</u><br>Magdier la règle - Ca Copier - 1 | in Patrica OEVISIONERS, www.fm<br>K. Succimer | n, wager lighted 🔸 |
| Règle (applauée dans Tordre indiqué)                                                                                          | Actions                                       |                    |
|                                                                                                    |                                               |                    |
|                                                                                                    |                                               |                    |
| Description de la régle (cliques sur une valeur soulignée po                                                                  | e la modifier) :                              |                    |

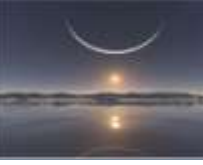

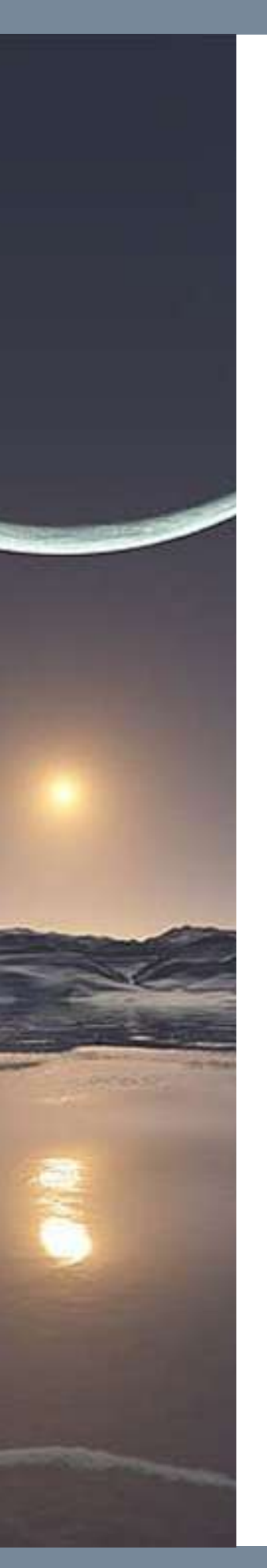

Si vous trouvez votre bonheur dans « rester organisé » ou « rester à jour » et n'avez pas trop de restrictions, utilisez les modèles pré établis. Sachez toutefois qu'il vous faudra bien souvent les modifier donc je vous conseille de créer votre règle de bout en bout c'est tout aussi simple, donc :

« Démarrer à partir d'une règle vierge ».

| Rester organisé                                                                                                    |                                                                        |
|----------------------------------------------------------------------------------------------------|------------------------------------------------------------------------|
| Déplacer les messages d'une personne spécification                                                                                                    | ique vers un dossier                                                   |
| Déplacer les messages qui contiennent des m                                                                                                    | ots specifiques dans l'objet vers un dossier                           |
| Deplacer les messages envoyes a un groupe                                                                                                    | public vers un dossier                                                 |
| Marquer les messages d'un expediteur pour le     Andreas d'angles d'angles d'an | e suivi                                                                |
| Rester à jour                                                                                                    | un liux K35 specifique                                                 |
| Afficher le courrier d'une personne spécifique                                                                                                    | dans la fenêtre Alerte sur le nouvel élément                           |
| Émettre un signal sonore lorsque je recois un                                                                                                    | message d'une personne spécifique                                      |
| Envoyer une alerte vers mon périphérique mo                                                                                                    | bile quand je reçois des messages de quelqu'un                         |
| Démarrer à partir d'une règle vierge                                                                                                    |                                                                        |
| Appliquer la règle aux messages que je reçois                                                                                                    | 1                                                                      |
| 🖃 Appliquer la règle aux messages que j'envoie                                                                                                    |                                                                        |
|                                                                                                    |                                                                        |
|                                                                                                    |                                                                        |
|                                                                                                    |                                                                        |
|                                                                                                    |                                                                        |
| ape 2 : modifiez la description de la règle (diquez su                                                                                                    | ir une valeur soulignée)                                               |
| ape 2 : modifiez la description de la règle (cliquez su<br>Appliquer cette règle après l'arrivée du message                                                                                                    | ir une valeur soulignée)                                               |
| ape 2 : modifiez la description de la règle (cliquez su<br>Appliquer cette règle après l'arrivée du message<br>le <u>personnes ou groupe public</u>                                                                                                    | r une valeur soulignée)                                                |
| ape 2 : modifiez la description de la règle (diquez su<br>Appliquer cette règle après l'arrivée du message<br>le <u>personnes ou groupe public</u><br>e déplacer dans le dossier <u>spécifié</u><br>et arrêter de traiter quis de règles                                                                                                    | r une valeur soulignée)                                                |
| ape 2 : modifiez la description de la règle (diquez su<br>Appliquer cette règle après l'arrivée du message<br>le <u>personnes ou groupe public</u><br>e déplacer dans le dossier <u>spécifié</u><br>et arrêter de traiter plus de règles                                                                                                    | r une valeur soulignée)                                                |
| ape 2 : modifiez la description de la règle (diquez su<br>Appliquer cette règle après l'arrivée du message<br>le <u>personnes ou groupe public</u><br>e déplacer dans le dossier <u>spécifié</u><br>et arrêter de traiter plus de règles<br>Exemple : déplacer les messages de mon res                                                                                                    | r une valeur soulignée)<br>sponsable vers mon dossier Importance haute |

Commençons par créer une règle pour que les messages d'une personne ou d'un groupe soit rangés tout de suite au bon endroit dans un dossier.

Donc choisir pour cet exemple :

Appliquer une règle aux messages que je reçois.

Suivant.

Cochez de personnes ou groupe public. Comme vous le voyez la fenêtre est en deux parties la première étape 1 : conception de la règle, la seconde, étape 2 : modification et description contenant des liens que vous devez spécifier.

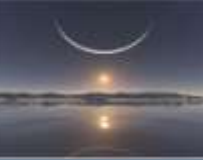

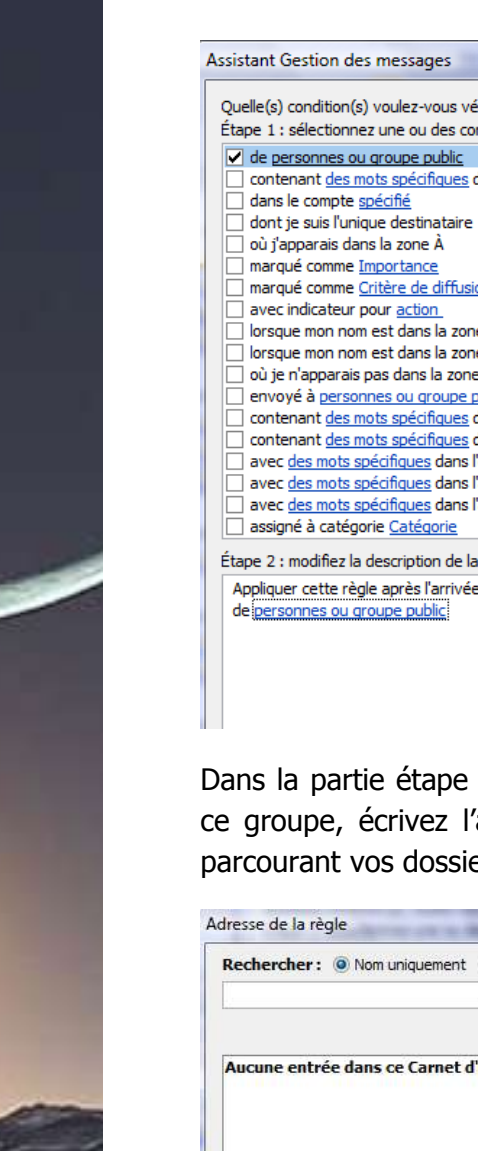

| Quelle(s) condition(s) voulez-vous vérifier ?        |                   |
|------------------------------------------------------|-------------------|
| Etape 1 : sélectionnez une ou des conditions         |                   |
| de personnes ou groupe public                        |                   |
| contenant <u>des mots spécifiques</u> dans l'objet   |                   |
| dans le compte <u>spécifié</u>                       |                   |
| dont je suis l'unique destinataire                   |                   |
| 🗌 où j'apparais dans la zone À                       |                   |
| marqué comme <u>Importance</u>                       |                   |
| marqué comme <u>Critère de diffusion</u>             |                   |
| avec indicateur pour <u>action</u>                   |                   |
| lorsque mon nom est dans la zone Cc                  |                   |
| lorsque mon nom est dans la zone A ou Cc             |                   |
| où je n'apparais pas dans la zone A                  |                   |
| envoyé à <u>personnes ou groupe public</u>           |                   |
| contenant des mots spécifiques dans le corp          | s du message      |
| contenant des mots specifiques dans l'objet/         | le corps du messa |
| avec des mots specifiques dans l'en-tete du          | message           |
| avec <u>des mots specifiques</u> dans l'adresse du   | destinataire      |
| avec <u>des mots specifiques</u> dans l'adresse de   | rexpediteur       |
| assigne a categorie <u>Categorie</u>                 |                   |
| Étape 2 : modifiez la description de la règle (cliqu | ez sur une valeur |
| Appliquer cette règle après l'arrivée du messag      | e                 |
| de personnes ou groupe public                        |                   |
| ·······                                              |                   |
|                                                      |                   |
|                                                      |                   |
|                                                      |                   |
|                                                      |                   |
|                                                      |                   |
| ona la nartia átana 2 un l                           | ion voue          |
| ans la partie étape z un l                           | ien vous          |
| aroune écrivez l'adress                              | مالد بیم م        |
| e groupe, ecrivez rauress                            |                   |
|                                                      |                   |

Dans la partie étape 2 un lien vous invite à notifier l'adresse de cette personne ou ce groupe, écrivez l'adresse ou allez la chercher dans votre carnet d'adresse en parcourant vos dossiers contacts ici à droite.

| Rechercher: () Nom uniquement  | O Autres colonnes | Carnet d'adresses    |   |
|--------------------------------|-------------------|----------------------|---|
|                                | Activer           | Patricia DEVISSCHERE | • |
| Aucune entrée dans ce Carnet d | 'adresses         |                      |   |
|                                |                   |                      |   |
| ¢                              |                   |                      |   |

#### La partie 2 se complète.

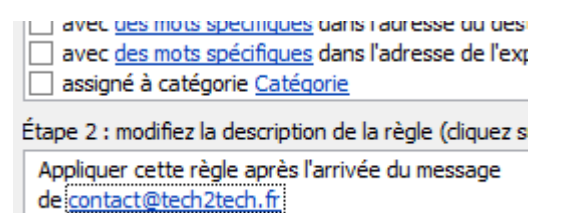

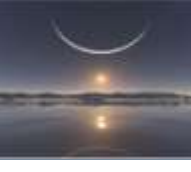

#### Suivant.

Sur la boite de dialogue suivante cochez le déplacer dans le dossier spécifié.

| Assista | ant Gestion des messages                                 |
|---------|----------------------------------------------------------|
| Oue     | voulez-vous faire de ce message ?                        |
| Étape   | e 1 : sélectionnez une ou des actions                    |
|         | a déplacer dans la dossier spécifié                      |
|         | assigner à la Catégorie spécifiée                        |
| H.      | assigner alla <u>categorie</u> specifice                 |
| H.      | e supprimer définitivement                               |
| Нà      | léplacer une conie dans le dossier snécifié              |
| H       | e transférer à personnes ou groupe public                |
| Бï      | e transférer à personnes ou groupe public comme piè      |
| E,      | épondre en utilisant un modèle spécifique                |
| H.      | avec indicateur de message pour suivre à cette heure     |
| l s     | upprimer l'indicateur de message                         |
|         | upprimer les catégories du message                       |
|         | e marguer comme Importance                               |
| l 🗖 r   | imprimer                                                 |
| É       | mettre <u>un signal sonore</u>                           |
|         | lémarrer application                                     |
|         | e marquer comme lu                                       |
| - e     | exécuter <u>un script</u>                                |
| 🗆 a     | rrêter de traiter plus de règles                         |
| Étape   | e 2 : modifiez la description de la règle (diquez sur un |
| App     | oliquer cette règle après l'arrivée du message           |

le déplacer dans le dossier spécifié

Cliquez sur spécifié dans l'étape 2, une boite de dialogue s'ouvre pour choisir le dossier, cliquez sur nouveau si vous ne l'avez pas encore construit en vous positionnant là où vous souhaitez le voir apparaitre, puis nommez le.

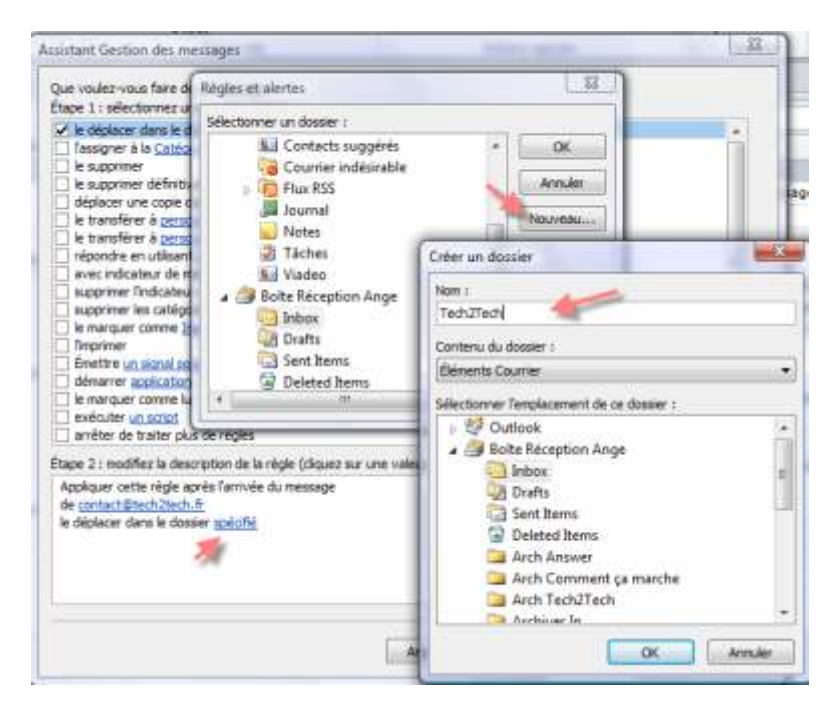

Validez deux fois par ok.

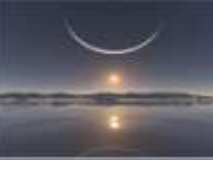

Vous visualisez dans l'étape 2 la règle construite. Mais nous n'allons pas nous arrêter en si bon chemin !

Étape 2 : modifiez la description de la règle (clique: Appliquer cette règle après l'arrivée du message de <u>contact@tech2tech.fr</u> le déplacer dans le dossier <u>Tech2Tech</u>

 Vous pouvez lui ajouter des restrictions, exemple : Ici je vais demander que si dans l'objet est notifié « conversation personnelle », le message ne rentre pas dans ce dossier.

Donc cliquez sur suivant puis cochez sauf si l'objet contient des mots spécifiques.

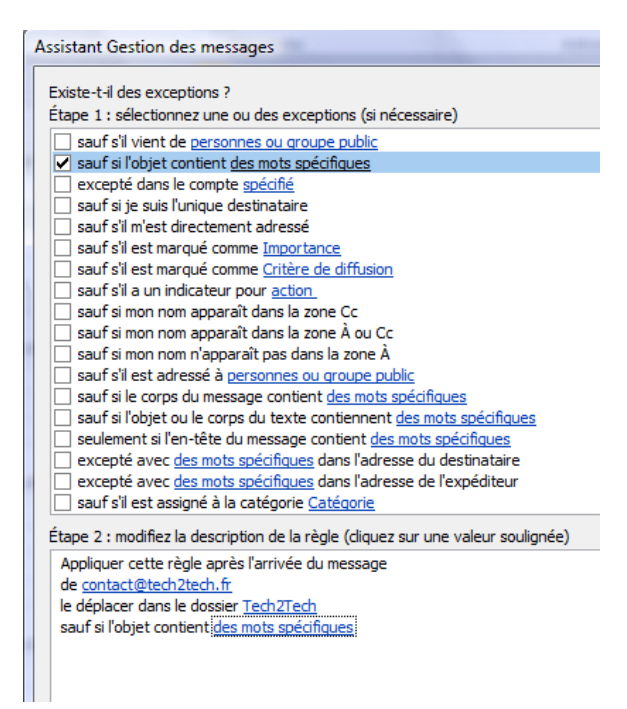

Cliquez sur des mots spécifiques dans l'étape 2 et saisissez « conversation personnelle » puis ajouter.

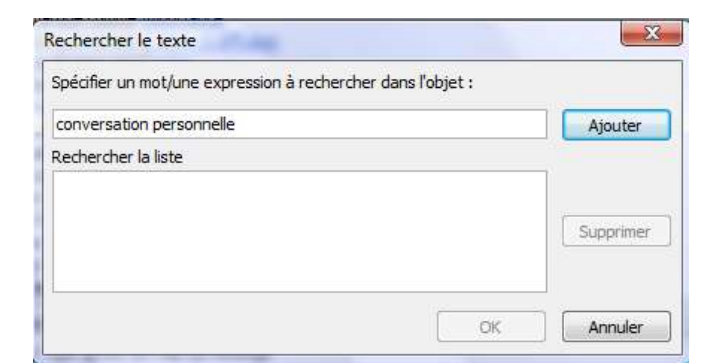

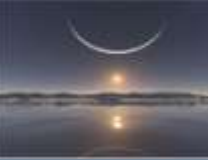

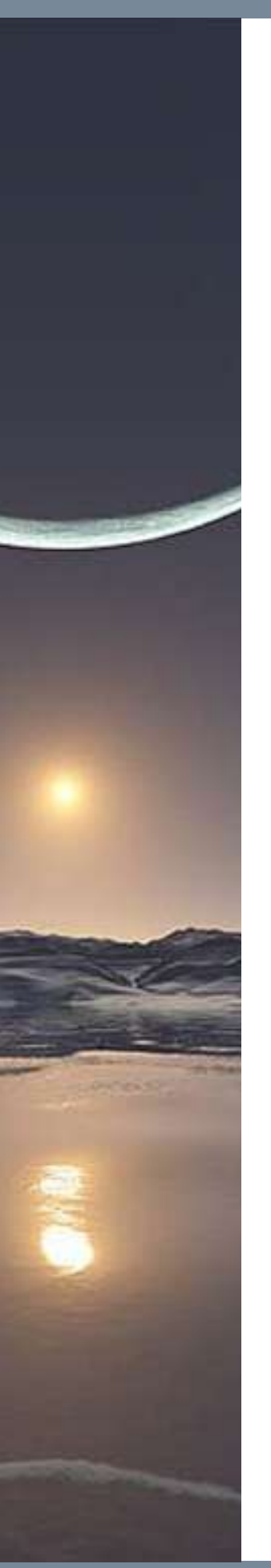

| s l'objet : |
|-------------|
| Ajouter     |
|             |
|             |
| Supprimer   |
| Coopprinci  |
|             |
|             |
|             |

Vous pouvez saisir plusieurs autres objets et ou restrictions si vous le souhaitez, nous verrons un autre exemple plus loin.

Validez par ok.

| Assistant Gestion des messages                                                                                                    |
|----------------------------------------------------------------------------------------------------|
| Existe-t-il des exceptions ?<br>Étape 1 : sélectionnez une ou des exceptions (si nécessaire)                                                                                                    |
| <ul> <li>Etape 1 : selectionnez une ou des exceptions (si necessaire)</li> <li>sauf s'il vient de personnes ou groupe public</li> <li>sauf si l'objet contient des mots spécifiques</li> <li>excepté dans le compte <u>spécifié</u></li> <li>sauf s'il m'est directement adressé</li> <li>sauf s'il est marqué comme <u>Importance</u></li> <li>sauf s'il est marqué comme <u>Critère de diffusion</u></li> <li>sauf s'il a un indicateur pour <u>action</u></li> <li>sauf si mon nom apparaît dans la zone Cc</li> <li>sauf si mon nom n'apparaît pas dans la zone À</li> <li>sauf s'il est adressé à <u>personnes ou groupe public</u></li> <li>sauf si le corps du message contient <u>des mots spécifiques</u></li> <li>sauf si l'objet ou le corps du texte contiennent <u>des mots spécifiques</u></li> </ul> |
| <ul> <li>seulement si l'en-tête du message contient <u>des mots spécifiques</u></li> <li>excepté avec <u>des mots spécifiques</u> dans l'adresse du destinataire</li> <li>excepté avec <u>des mots spécifiques</u> dans l'adresse de l'expéditeur</li> <li>sauf s'il est assigné à la catégorie Catégorie</li> </ul>                                                                                                    |
| Étape 2 : modifiez la description de la règle (diquez sur une valeur souligne                                                                                                    |
| Appliquer cette règle après l'arrivée du message<br>de <u>contact@tech2tech.fr</u><br>le déplacer dans le dossier <u>Tech2Tech</u>                                                                                                    |

sauf si l'objet contient conversation personnelle

Puis suivant

#### 3. Nommer votre règle

Car vous finirez par en avoir beaucoup et il faut pouvoir les reconnaitre rapidement pour les modifier ou les supprimer ou les décocher pour les rendre inactives sans pour autant les supprimer.

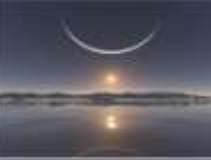

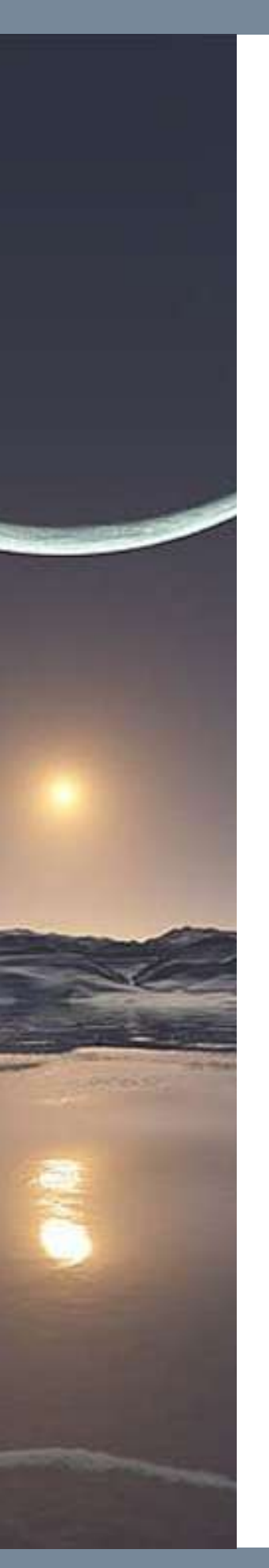

| T | erminez la configuration de la règle.                                              |
|---|------------------------------------------------------------------------------------|
| É | tape 1 : attribuez un nom à cette règle                                            |
| 1 | Règle : contact@tech2tech.fr                                                       |
| É | tape 2 : configurez les options de la règle                                        |
| 0 | Exécuter cette règle sur les messages déjà dans « Arch Teo                         |
| E | Activer cette règle                                                                |
| 0 | Créer la règle sur tous les comptes                                                |
| É | tape 3 : passez en revue la description de la règle (diquez sur                    |
|   | Appliquer cette règle après l'arrivée du message<br>de <u>contact@tech2tech.fr</u> |
| ŀ | sauf si l'objet contient conversation personnelle                                  |

Vous pouvez alors soit terminer cette règle dont la case activer est bien cocher (donc règle qui sera active) mais aussi lui demander d'exécuter cette règle sur des message déjà dans la boite de réception. Ainsi vous verrez tout de suite si elle fonctionne bien et cela vous évitera de déplacer manuellement vos messages.

Pour l'instant je termine sans exécuter.

Ici je ne vais pas exécuter tout de suite la règle afin de vous montrer le résultat un peu plus loin en l'exécutant différemment.

On voit bien la règle qui a été créée dans ma boite de réception donc :

Après l'arrivée d'un message dont l'adresse est <u>contact@tech...</u>, il sera déplacé automatiquement dans le dossier Tech2Tech sauf s'il s'agit d'un message dont l'objet est « conversation personnelle ».

| Règles du courrier électronique Gestion des alertes                                                                                                    |                        |   |
|----------------------------------------------------------------------------------------------------|------------------------|---|
| Appliquer les modifications à ce dossier : Boîte de réception                                                                                                    | [Bolte Réception Ange] |   |
| 🝅 Nouvelle règle Modifier la règle + 🗳 Copier 🗙                                                                                                    | Supprimer              |   |
| → ▼ Egéouter les régles Qotors                                                                                                    |                        |   |
| Règle (appliquée dans fordre indiqué)                                                                                                    | Actions                |   |
| Règle : contact@tech2tech.fr                                                                                                    |                        |   |
|                                                                                                    |                        |   |
|                                                                                                    |                        | 1 |
| Description de la règle (diquez sur une valeur soulignée pour                                                                                                    | la modifier) :         | 5 |
| Description de la règle (diquez sur une valeur soulignée pour<br>Applayer cette règle après l'arrivée du message<br>de contactifited ziech fin<br>le déplacer dans le dossier Tech/Ziech<br>sauf is fobjet content (conversation personnelle | la modifier) :         | 1 |

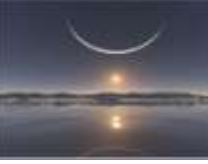

#### Appliquez, puis ok

Regardons maintenant notre boite Inbox :

21 mails dans cette boite avec des objets différents.

| and the state          | A LO THE INC.        | Coder                                            |
|------------------------|----------------------|--------------------------------------------------|
| Ja Journal             | Forum SethJTech.fr   | Neuvelle réponte a Les soldes d'un Technophile   |
| Later.                 | Porum Tech/Tech.fr   | Nouvelle réponse à Un espace"cache"              |
| 2 Tiches               | a Farum Tech2Tech.tr | Nouvelle réparse à Réglé (Les Bip windows        |
| ad Viadeo              | Forum Tech2Tech.tr   | Nouvelle réponse à Un espace "caché"             |
| Salts Réception Ange   | Forum Tech2Tech.fr   | Nouvelle réponse à Belanc Advison                |
| Inbes                  | Forum Tech2Tech.fr   | Nouvelle réponse à Les soldes d'un Technophilie  |
| Tech/Tech              | Forum Tech2Tech.fr   | Nouvelle réponse à Un espace 'caché'             |
| Crafts                 | Forum Tech/2Tech.fr  | Nouvetle réponse à Un espace caché               |
| Ca Sent Rema           | Forum Tech/Tech.fr   | Nouvelle réponse à Un espace'caché'              |
| Deletes from           | Forum Tech2Tech.fr   | Zitiman a répondu à une conversation personnelle |
| Con Asian Annuali      | forum Tech/2Tech.fr  | Zikman a répondu à une conversation personnelle  |
| Auto Comment or marche | Forum Tech/Tech.fr   | Zikman a répondu à une conversation personnelle  |
| auch Tech Tach         | forum Tech2Tech.fr   | Nouvelle réponue à Un expans' caché              |
| Arctures In            | Porum Tech2Tech.fr   | Zionan a répondu à une conversation personnelle  |

#### 4. Exécutons la règle

Toujours dans l'onglet accueil du ruban, groupe déplacer, règles, gérer les règles et les alertes

Cliquez sur exécuter

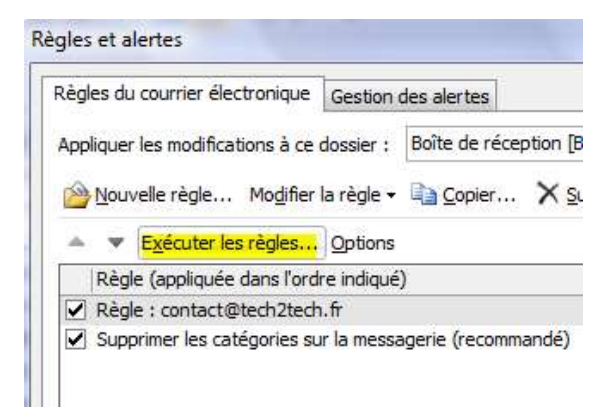

Cochez la règle à exécuter et cochez inclure les sous dossiers (sinon Outlook ne déplacerait pas les messages) puis exécuter.

| Selectionner les règles a é                                                                                                    | xécuter :                                                                                                    |
|----------------------------------------------------------------------------------------------------|----------------------------------------------------------------------------------------------------|
| ✓ Règle : contact@tech2                                                                                                    | 2tech.fr                                                                                                    |
| Supprimer les catégorie                                                                                                    | es sur la messagerie (recommandé)                                                                                          |
|                                                                                                    |                                                                                                    |
|                                                                                                    |                                                                                                    |
| (                                                                                                    |                                                                                                    |
| Sélectionner tout De                                                                                                    | ésélectionner tout                                                                                                    |
| Description de la règle                                                                                                    |                                                                                                    |
| beschpton de la regie                                                                                                    |                                                                                                    |
| Appliquer au monance                                                                                                    |                                                                                                    |
| Appliquer au message<br>de "contact@tech2tech.                                                                                                    | fr"                                                                                                    |
| Appliquer au message<br>de "contact@tech2tech.<br>le déplacer dans le dossi                                                                                          | fr"<br>er "Tech2Tech"                                                                                                    |
| Appliquer au message<br>de "contact@tech2tech.<br>le déplacer dans le dossi<br>sauf si l'objet contient "c                                                           | fr"<br>er "Tech2Tech"<br>conversation personnelle"                                                                         |
| Appliquer au message<br>de "contact@tech2tech.<br>le déplacer dans le dossi<br>sauf si l'objet contient "c                                                           | fr"<br>"Tech2Tech"<br>conversation personnelle"                                                                            |
| Appliquer au message<br>de "contact@tech2tech.<br>le déplacer dans le dossi<br>sauf si l'objet contient "c<br>Exécuter dans le dossier :                             | fr"<br>"Tech2Tech"<br>conversation personnelle"<br>Inbox Parcourir                                                         |
| Appliquer au message<br>de "contact@tech2tech.<br>le déplacer dans le dossi<br>sauf si l'objet contient "c<br>Exécuter dans le dossier :                             | fr"<br>er "Tech2Tech"<br>conversation personnelle"<br>Inbox<br>Parcourir.                                                  |
| Appliquer au message<br>de "contact@tech2tech.<br>le déplacer dans le dossi<br>sauf si l'objet contient "c<br>Exécuter dans le dossier :<br>Appliquer les règles à : | fr"<br>er "Tech2Tech"<br>conversation personnelle"<br>Inbox<br>Parcourir.<br>Indure les sous-dossiers<br>Tous les messages |
| Appliquer au message<br>de "contact@tech2tech.<br>le déplacer dans le dossi<br>sauf si l'objet contient "c<br>Exécuter dans le dossier :<br>Appliquer les règles à : | fr"<br>er "Tech2Tech"<br>conversation personnelle"<br>Inbox<br>Parcourir.<br>Indure les sous-dossiers<br>Tous les messages |

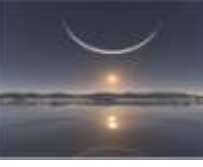

Ne sont restés dans Inbox que les «conversation personnelle», soit notre restriction définie.

| D 🐻 Flux RSS         | ! ₿ % | () De              | Objet                                           |
|----------------------|-------|--------------------|-------------------------------------------------|
| Journal 📰            |       | Forum Tech2Tech.fr | Zikman a répondu à une conversation personnelle |
| 🧓 Notes              |       | Forum Tech2Tech.fr | Zikman a répondu à une conversation personnelle |
| 🛃 Tâches             |       | Forum Tech2Tech.fr | Zikman a répondu à une conversation personnelle |
| S Viadeo             |       | Forum Tech2Tech.fr | Zikman a répondu à une conversation personnelle |
| Boîte Réception Ange |       | Forum Tech2Tech.fr | Zikman a répondu à une conversation personnelle |
| 4 🖂 Inbox            |       |                    |                                                 |
| Tech2Tech (1)        |       |                    |                                                 |

Sont bien rangés les autres messages et l'on voit que les nouveaux se classent déjà automatiquement !

| 🗅 🔎 Dossiers de recherche    | * |         |                                                 |
|------------------------------|---|---------|-------------------------------------------------|
| 🖻 🐻 Flux RSS                 |   | ! D 🖾 🛛 | Objet                                           |
| 🔙 Journal                    |   |         | Nouvelle réponse à Belarc Advisor               |
| 🔍 Notes                      |   |         | Nouvelle réponse à Les soldes d'un Technophilie |
| 資 Tâches                     |   |         | Nouvelle réponse à Un espace"caché"             |
| 😉 Viadeo                     |   |         | Nouvelle réponse à [Réglé ]Les Bip windows      |
| Boîte Réception Ange         |   |         | Nouvelle réponse à Un espace"caché"             |
| 4 🖂 Inbox                    |   |         | Nouvelle réponse à Belarc Advison               |
| Tech2Tech (1)                |   |         | Nouvelle réponse à Les soldes d'un Technophilie |
| 🔯 Drafts                     |   |         | Nouvelle réponse à Un espace"caché"             |
| 🔁 Sent Items                 |   |         | Nouvelle réponse à Un espace"caché"             |
| Deleted Items                |   |         | Nouvelle réponse à Un espace"caché"             |
| Arch Answer                  |   |         | Nouvelle réponse à Un espace"caché"             |
| Arch Comment ca marche       |   |         | Nouvelle réponse à Un espace"caché"             |
| Arch Tech2Tech               |   |         | Nouvelle réponse à Un espace"caché"             |
| Archives In                  |   |         | Nouvelle réponse à Les Bip windows              |
| 🔁 Archives Out               |   |         | Nouvelle réponse à Un espace"caché"             |
| 🗟 Boîte d'envoi              |   |         | Nouvelle réponse à Un espace"caché"             |
| Calendrier de nie            |   |         | Nouvelle réponse à Un espace"caché"             |
| Calendrier des anniversaires |   |         |                                                 |

Voilà la règle fonctionne bien.

#### 5. Autres exemples

a) Règles sur les mails envoyés :

Sur le même principe vous pouvez faire une règle pour ranger les mails que vous envoyez à certains correspondant dans un dossier afin de les classer plus rapidement en prenant au départ :

« Appliquez la règle aux messages que j'envoie »

Je ne détaille pas le principe ni les boîtes, elles sont identiques.

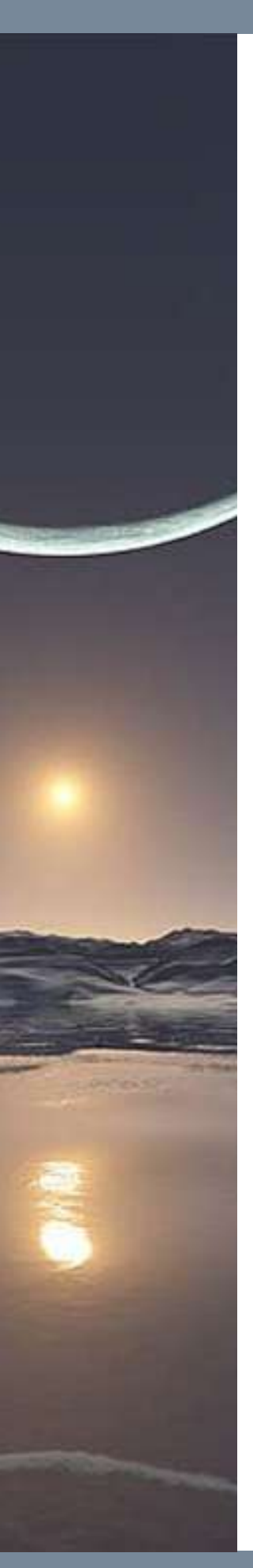

Appliquer cette règle après avoir envoyé le message envoyé à <u>Pierre</u> ou <u>Matthieu</u> déplacer une copie dans le dossier <u>A-Pierre</u>

b) Une règle bien utile celle des accusés de lecture : Je mets toujours plusieurs objets comme, read, accusé de réception, return receipt, attention toutefois au « lu » que personnellement je ne mets pas car certain messages contenant ce mot pourraient se retrouver dans le dossier Accusés.

Vous pouvez faire de même pour les newsletters (objet = newsletter et lettre d'information).

Appliquer cette règle après l'arrivée du message contenant <u>'read' ou 'Accusé de réception' ou 'Return Receipt'</u> dans l'objet et sur cet ordinateur uniquement Émettre <u>Windows Ding.wav</u> et le déplacer dans le dossier <u>Accusés</u>

c) Vous devez vous absenter : Voici notre exemple : Vous souh

Voici notre exemple : Vous souhaitez transférer l'intégralité de vos mails venant d'un contact particulier, lorsque vous êtes destinataire direct ou en copie, à un de vos collègues, le prévenant par un message, sans lui transférer vos flux RSS (ou vers votre téléphone mobile, ici inscription payante) :

Étape 2 : modifiez la description de la règle (diquez sur une valeur soulignée)

Appliquer cette règle après l'arrivée du message

- lorsque mon nom est dans la zone À ou Cc
- et de <u>contact@tech2tech.fr</u>
- afficher <u>Message reçu en l'absence de Patricia</u> dans la fenêtre Alerte sur le nouvel élément et le transférer à <u>Cheick Tidiane Bah</u>

sauf s'il provient d'un flux RSS

Vouspouvez décocher cette règle à votre retour elle devient inactive mais ne la supprimez pas si vous voulez la réutiliser lors d'une de vos future absence.

Vous auriez pu effectuer cette règle uniquement pour certains contacts ou pour des mails ayant un objet spécifique comme « réunion » par exemple. Dans ce cas la règle déplacera les éléments comportant le mot « réunion » dans l'objet, elle déplacera également l'ensemble des accusés de réception.

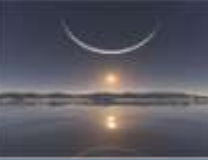

Mais aussi pour Outlook avec serveur exchange des réponses à un vote et des réponses automatiques.

Si vous avez plusieurs comptes de messagerie cochez la case appliquez à tous mes comptes.

| Exécuter cette règle sur les messages | s ( |
|---------------------------------------|-----|
| Activer cette règle                   |     |
| Créer la règle sur tous les comptes   |     |

d) Vous pouvez aussi transférer ces mails à un groupe de personnes (ou liste de distribution ou encore appelée liste de diffusion).
 Pour cela vous <u>devez</u> avoir un serveur exchange ; faites un essai car en serveur vous pouvez être limité en nombre de contacts à qui vous pouvez transférer en même temps.

 e) Vous pouvez aussi en votre absence répondre par un modèle spécifique que vous aurez préalablement enregistré.
 Exemple : Vous souhaiter déplacer tous les mails reçus en votre absence dans un dossier spécifique en demandant à Outlook de ne pas faire les autres règles préalablement définies.

| Appliquer cette règle après l'arrivée du message                                                           |
|----------------------------------------------------------------------------------------------------|
| lorsque mon nom est dans la zone À ou Cc                                                                   |
| répondre en utilisant <u>C: \Users \Patricia \AppData \Roaming \Microsoft \Templates \Angel-Lights.oft</u> |
| et le déplacer dans le dossier <u>En mon absence</u>                                                       |
| et arrêter de traiter plus de règles                                                                       |
|                                                                                                    |

(Vous voyez dans cette règle ci-dessus le chemin d'enregistremen des modèles.)

Pour créer un modèle il suffit de saisir votre message et Enregistrer sous, dans la liste Type de fichier, cliquez sur Modèle Outlook (\*.oft).

| Nom de fic | hier : | Message absence oft    |
|------------|--------|------------------------|
| Т          | ype :  | Modèle Outlook (*.oft) |

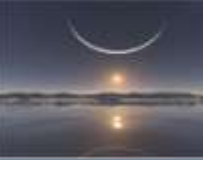

Avec un serveur exchangen, vous avez la possibilité de créer une réponse automatique de bureau.

Voir ce lien suivant le serveur exchange utilisé :

http://office.microsoft.com/fr-fr/outlook-help/repondre-automatiquement-aux-messageselectroniques-avec-un-compte-exchange-server-anciennement-gestionnaire-dabsence-dubureau-HP010354937.aspx

### 6. Créer une règle à partir d'un message existant

Sélectionner le message et règle, créer une règle

| ≩ Répondre 🛛 📆                                 | Tech2Tech                           | P3 ( | Déplacer 🔻        | 📄 Non               |  |
|------------------------------------------------|-------------------------------------|------|-------------------|---------------------|--|
| Répondre à tous 📰                              | 🙈 Au responsable 📼                  | 1    | Règles 🔻          | Class               |  |
| 👌 Transférer 🛛 👼 🔭                             | 😭 Message d'équipe 🔻                |      | Toujours          | déplacer le         |  |
| Répondre                                       | Actions rapides 🕞                   |      | <u>C</u> réer une | règle               |  |
|                                                |                                     |      |                   | <u>r</u> ègles et l |  |
| Rechercher Tous les éléments Courrier (Ctrl+E) |                                     |      |                   |                     |  |
| ! 🗅 🖾 🕘 Objet 🛛 Re                             |                                     |      |                   |                     |  |
| Rouvelle répon                                 |                                     |      | ven               |                     |  |
| 📄 Nouvelle répon                               | Nouvelle réponse à Un espace"caché" |      |                   | ven                 |  |
| Nouvelle répon                                 | Nouvelle réponse à Un espace"caché" |      |                   | ven                 |  |
| Rouvelle répon                                 | se à Belarc Advisor                 |      |                   | ven                 |  |

Soit la première boite vous suffit pour créer votre règle soit vous utilisez options avancées. Celles-ci reprend l'objet du message sélectionné et même le compte de messagerie qui vient de recevoir votre message si vous avez plusieurs comptes.

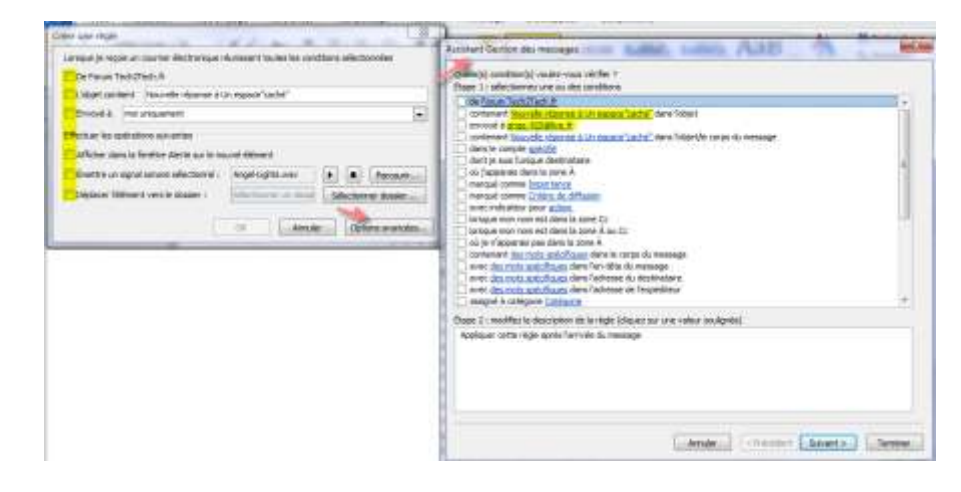

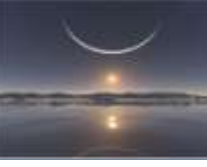

Vous avez donc maintes possibilités de règles pour classer automatiquement ou automatiser des actions.

#### 7. Personnaliser la règle par un son

Vous pouvez aussi emettre un son différent pour une règle spécifique, je pense surtout à l'arrivée de messages d'un contact particulier, important pour vous.

Modifier la règle, émettre un signal sonore.

| 🖄 <u>N</u> ouvelle règle | Mo <u>d</u> if                                         | ier la règle 🔹 🤷 Copier 🗙 Supprimer                   |  |   |  |
|--------------------------|--------------------------------------------------------|-------------------------------------------------------|--|---|--|
| ▲ ▼ Exécuter les         |                                                        | <u>M</u> odifier les paramètres de règle              |  |   |  |
| Règle (appliquée d       |                                                        | <u>R</u> enommer la règle                             |  | * |  |
| Règle : contact@t        | Щ.                                                     | Afficher dans la fenêtre Alerte sur le nouvel élément |  |   |  |
| Supprimer les caté       | Supprimer les caté 🖉 Émettre un signal s <u>o</u> nore |                                                       |  |   |  |
|                          | 2                                                      | Dép <u>l</u> acer vers un dossier                     |  |   |  |
|                          | P                                                      | <u>C</u> opier dans un dossier                        |  |   |  |
|                          | 1                                                      | Marquer comme <u>h</u> aute priorité                  |  | - |  |
| Description de la rècle  |                                                        | Marquer comme <u>b</u> asse priorité                  |  |   |  |
| Appliquer cette règle    | X                                                      | <u>S</u> upprimer le message                          |  |   |  |

#### Il ouvre le dossier C:\Windows\Media

Il ne vous reste qu'à choisir votre son ou en rajouter un nouveau dans ce dossier puis le sélectionner.